# Soit une image prise avec un appareil photo numérique, image à intégrer comme illustration dans un document texte.

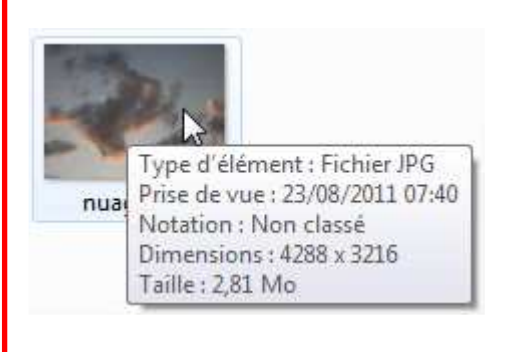

Les dimensions réelles de l'image sont excessives pour l'usage souhaité. Ainsi que sa taille en Mo.

Sachant qu'une feuille A4 a pour dimensions env. 1170 x 830 pixels (à une résolution de 100 ppp), si l'image ne doit occuper que le quart de la feuille, des dimensions suffisantes sont env. 585 x 415 pixels.

Objectif: redimensionner les dimensions de l'image pour diminuer également sa taille (poids).

## Ouvrir l'image avec Photofiltre

| PhotoFiltre 7                |                  |    | PhotoFiltre 7           |
|------------------------------|------------------|----|-------------------------|
| <u>Fichier</u> Edition Image | Calque Sélec     |    | Eichier Edition Image C |
| Ouvrir                       | Ctrl+N<br>Ctrl+O | ou |                         |
| Rétablir<br>Fichiers récents | Ctrl+R           |    |                         |

A l'ouverture, une image est toujours visible dans sa totalité mais cela ne reflète pas ses dimensions réelles.

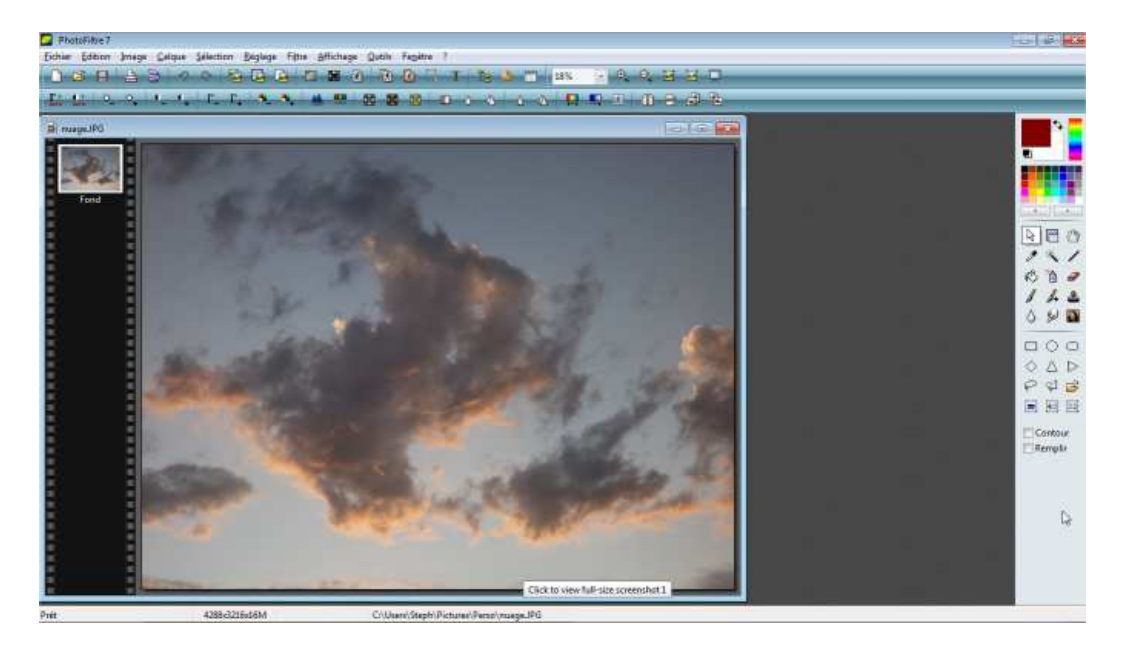

Le pourcentage d'affichage est visible dans la barre d'icones en haut de la fenêtre:

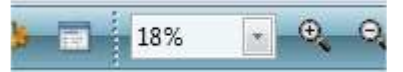

## Photofiltre 7 – redimensionner une image

#### -----

La barre d'état, en bas de la fenêtre affiche les dimensions réelles:

4288x3216x16M

| 189 | 6                                             | . ⊕ <b>`</b> | Θ     |
|-----|-----------------------------------------------|--------------|-------|
|     | <auto< th=""><th>&gt;</th><th>he</th></auto<> | >            | he    |
|     | 10% (1                                        | L:10)        | -7.90 |
|     | 25% (1                                        | L:4)         |       |
|     | 33% (                                         | L:3)         |       |
|     | 50% (1                                        | L:2)         |       |
|     | 66% (2                                        | 2:3)         |       |
|     | 75% (3                                        | 3:4)         |       |
|     | 100%                                          | (1:1)        |       |
|     | 200%                                          | (2:1)        |       |
|     | 300%                                          | (3:1)        |       |
|     | 400%                                          | (4:1)        |       |
|     | 500%                                          | (5:1)        |       |
|     | 600%                                          | (6:1)        |       |
|     | 800%                                          | (8:1)        |       |
|     | 1200%                                         | (12:1)       |       |
|     | 1600%                                         | (16:1)       |       |

L'échelle d'affichage en pourcentage permet, en sélectionnant 100%, de se rendre réellement compte des dimensions de la photo.

La possibilité d'agrandir au-delà des dimensions réelles permet la retouche fine dans certaines zones de l'image, trop petites autrement.

## Réduire les dimensions de l'image

Sélectionner "Image – taille de l'image"

Les dimensions de l'image avant réduction sont visibles.

| <u>F</u> ichier    | <u>E</u> dition                        | [Image    | <u>C</u> alque | <u>S</u> élection |   |  |
|--------------------|----------------------------------------|-----------|----------------|-------------------|---|--|
| Мо                 | de                                     |           |                | +                 |   |  |
| Dup                | oliquer                                |           |                | Ctrl+U            |   |  |
| 🚯 Tail             | 🕅 Taille de l'image                    |           |                | Ctrl+H            |   |  |
| 🕅 Tail             | 🕅 Taille de la zone de travail 🗟 Mai+H |           |                |                   |   |  |
| Taille de          | : l'image                              |           |                |                   | × |  |
| Tail               | Taille en pixels / Mémoire (Fond)      |           |                |                   |   |  |
| La                 | rgeur :                                | Hauteur : |                | Mémoire :         |   |  |
| 42                 | 88                                     | 3216      | i              | 39,45 Mo          |   |  |
| Not                | uvelle taille                          | 2         |                |                   |   |  |
| La                 | Largeur :                              |           |                |                   |   |  |
| 4288               |                                        |           |                |                   |   |  |
| Hauteur : Pixels 🔻 |                                        |           |                |                   |   |  |
| 3216               |                                        |           |                |                   |   |  |

## Photofiltre 7 – redimensionner une image

| Le menu permet de sélectionner différents modes de<br>travail: pixels, % des dimensions précédentes,<br>centimètres quand les dimensions doivent être<br>précises. | Nouvelle taille Largeur : 4288 Hauteur : 3216 Résolution : 72.00 |
|----------------------------------------------------------------------------------------------------|------------------------------------------------------------------|
| Il suffit de préciser, soit la largeur, soit la hauteur, si<br>la case "Conserver les proportions" est cochée.<br>Le calcul est alors automatique.                 | Nouvelle taille<br>Largeur :<br>15,00                            |
| Modifier la résolution (nombre de pixels par pouce)<br>à 100 (le plus proche de la réalité)                                                                        | Hauteur :<br>11,25                                               |
| La transformation en centimètres et certainement plus intuitive qu'en pixels.                                                                                      | Résolution :<br>100,00 (pixels/pouces )                          |
|                                                                                                    | Conserver les proportions                                        |
| Un clic sur OK pour valider.                                                                                                    | Ok Annul                                                         |

Après redimensionnement, l'image apparait entière mais surtout l'échelle de pourcentage d'affichage indique 100%

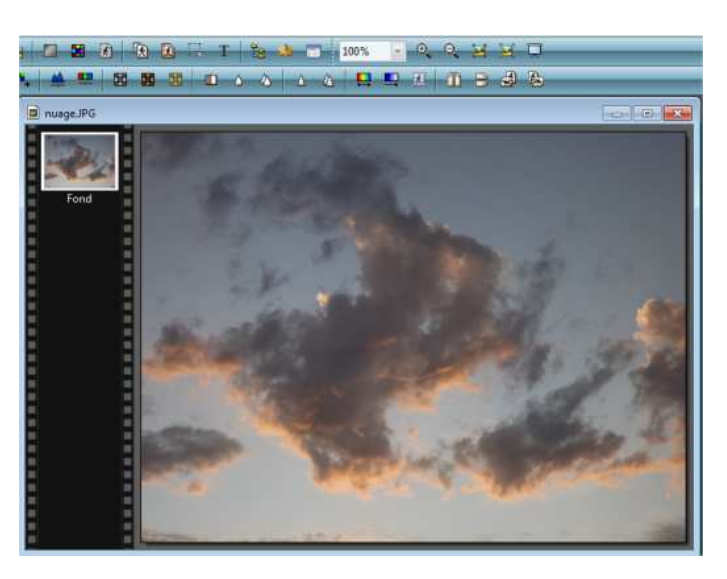

La taille (poids) de l'image, après réduction des dimensions, indique env 72Ko. Soit une diminution de près de 40 fois la taille initiale.

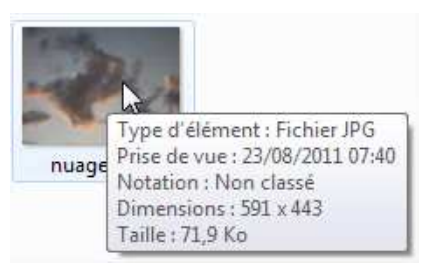